## UNAS beállításai

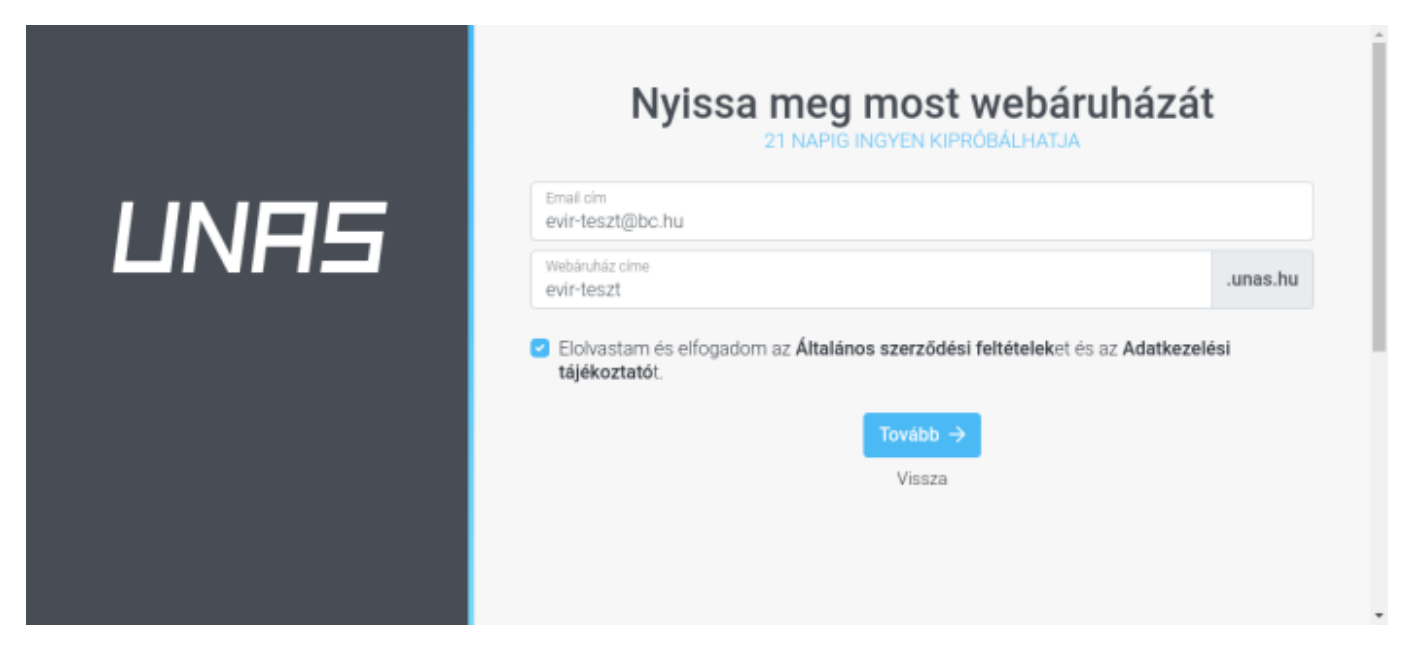

Az UNAS weboldalán néhány egyszerű lépésben létre kell hozni egy új webshopot a következő linkre kattintva:

## https://unas.hu/webaruhaz-nyitas

| Már csak egy lépés van hátra<br>WEBÁRUHÁZÁT HAMAROSAN HASZNÁLATBA VEHETI |
|--------------------------------------------------------------------------|
| Felhasználónév<br>evír-teszt                                             |
| Jelszó                                                                   |
| Az ön neve<br>Evir Teszt                                                 |
| Telefonszám<br>+36-20-220-4000                                           |
| Megnyitom a webáruházam →I                                               |
| Vissza                                                                   |
|                                                                          |
|                                                                          |

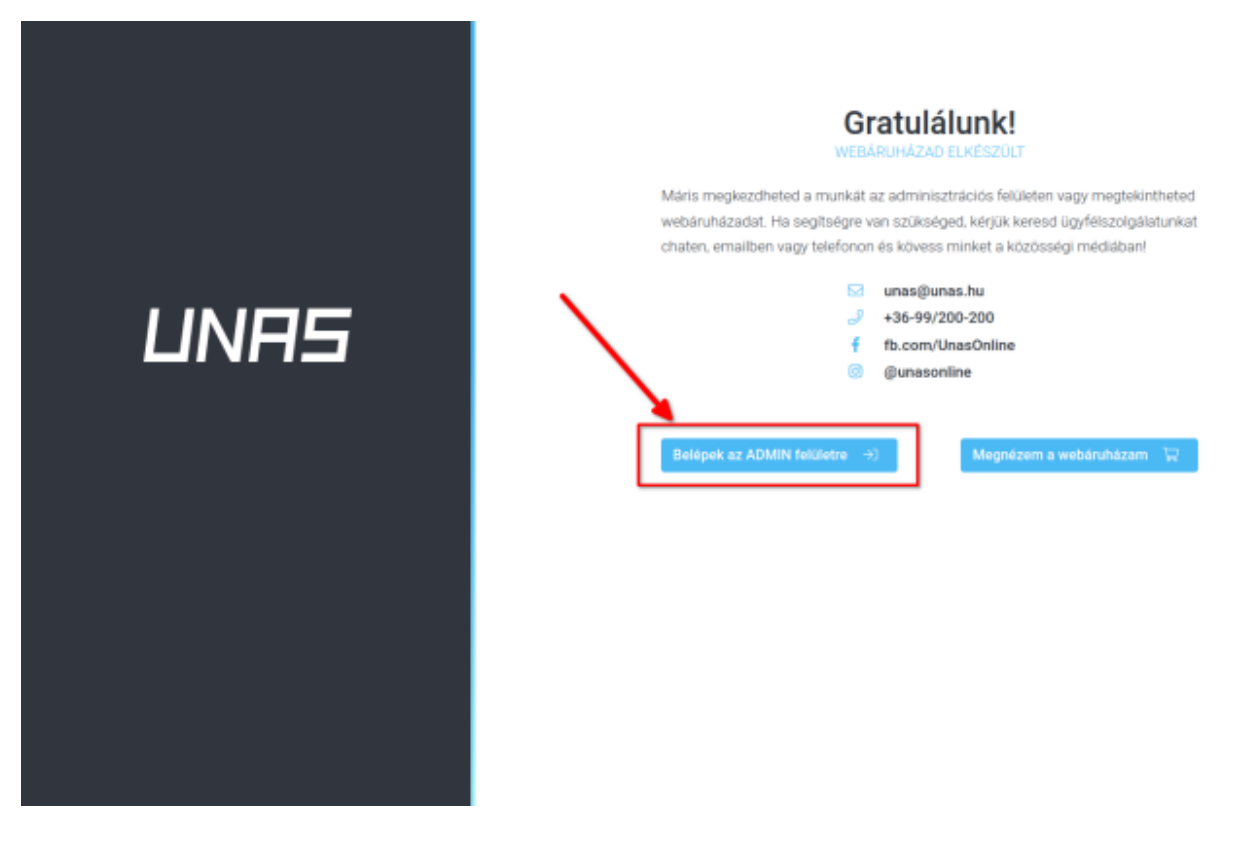

Ha a bolt létrehozása az adatok megadásával megtörtént, akkor a bolt admin felületére kell bejelentkezni és engedélyezni kell az API használatot.

• Belépek az ADMIN felületre gombra kell kattintani.

| 🗑 Megrendelések 🕮 Termékek 🗠 Marketing 🗎 Tartalom | Beállítások     G Támogatás                       | ⇔ Kilép                                   | =.                      |
|---------------------------------------------------|---------------------------------------------------|-------------------------------------------|-------------------------|
|                                                   | ©\$ Alapbeállítások<br>③ Pénznemek, Árkijelzés    |                                           | evir-teszt.unas.hu 🗋    |
| ② API kulcs alapú azonosítás Felhasználónév alap  | Szövegek, Nyelvek     Kinézet, Arculat            |                                           |                         |
|                                                   | Fizetés, Szállítás, Logisztika                    |                                           | + API kulcs létrehozása |
|                                                   | 89 Termék adatok<br>→ Vásárlási feltételek →      |                                           |                         |
|                                                   | l⊋ Vásárlási folyamat →                           |                                           |                         |
|                                                   | <ul> <li>Mooil vanozat</li> <li>Címkék</li> </ul> |                                           |                         |
|                                                   |                                                   | API kancanlat                             |                         |
|                                                   | Ø Webáruházak szinkronizálása                     | f Facebook kapcsolatok                    |                         |
|                                                   | Tartalom védelem     Webáruház adatai             | G Google kapcsolatok<br>🖓 Közösségi média |                         |
|                                                   | ∂ Felhasználó jelszó                              | 🖶 Piacterek                               |                         |
|                                                   |                                                   | B+ Arosszehasonlitó export, Feed          |                         |

Ehhez létre kell hozni egy API kulcsot, amit az eVIR számára elérhetővé kell tenni.

Az API kulcs létrehozása az UNAS Admin felületen a

- Beállítások,
- Külső kapcsolatok

Az API kulcs létrehozása gombra kell kattintani.

|                                                            | 2                                                                                                    | evir-teszt.unas.hu<br>evir-teszt.unas.hu |
|------------------------------------------------------------|----------------------------------------------------------------------------------------------------|------------------------------------------|
| API kulcs alapú azonosítás Hozzáadás Felhasználónév alap   | pů azonosítás                                                                                                    |                                          |
|                                                            |                                                                                                    | × Mégse 🗸 Ment                           |
| Miłyen API funkciók legyenek használhatók ezzel a kulcosal | get0rder         get5tock         get5tock         get7roduct         getProductDB         get0roductDB         get0rodu |                                          |

A Ment gombra kattintva elkészül az API kulcs.

|                                         |                                                                                                    | evir-teszt.unas.hu      |
|-----------------------------------------|----------------------------------------------------------------------------------------------------|-------------------------|
| O API kulcs alapú azonos                | tás Felhasználónév alapú azonosítás                                                                                                    |                         |
|                                         |                                                                                                    | + API kulos létrehozása |
| API Key                                 | Jogosultság                                                                                                    |                         |
| f4d2851608c07ae23cb40a4e09dd2a277af0cb6 | AlexenselDrider, getStock, setStock, getProduct, setProduct, getProductD8, setProductD8, getCategory, setCategory, setC | 🖋 Módosit 🛛 🗙 Töröl     |

A létrejött API kulcsot kell az eVIR-ben az UNAS beállításakor megadni a

- Webshop connector,
- Beállítás

- Webshopok menüpont alatt,
  - a **Paraméterek** terület
  - API kulcs mezőjében.

Ezzel a próba áruház UNAS oldalon történő kezdő beállításai végére értünk működésre kész!

## Következik az eVIR oldali beállítások elvégzése a:

- Webshop connector,
- Beállítás
- Webshopok menüpont alatt.

| INA5                    |             | Kosár            | Webáruház funkciók | Árak   | Domain, webtárhely | Rólunk        | Blog | Belépés              | próbálom |
|-------------------------|-------------|------------------|--------------------|--------|--------------------|---------------|------|----------------------|----------|
| losár                   |             |                  |                    |        |                    |               |      |                      |          |
| Ko                      | osár 1      | Hiányzó adatok 2 | Végső eller        | nőrzés | 3                  | Rögzítés      | 4    | F                    | izetés 5 |
| Név                     | Típus       |                  | Egységá            | r      | Mennyiség          | Fizetési cili | dus  | Teljes ár            |          |
| evir-teszt.unas.hu      | UnasShop (  | premium-5000)    | 83 880Ft+ÁF4       | 4      | 1 ev               | Éves          | ۰    | 106 528Ft            | Ø        |
| evir-teszt.unas.hu      | UnasPlaza ( | (5000)           | 25 080Ft+ÁFA       | 4      | 1 ev               | Éves          | •    | 31 852Ft             | 0        |
| Kedvezmény              |             |                  | -10 896Ft+ÁF/      | Ą      | 1 db               | Egyszeri      |      | -13 838Ft            |          |
| Rupon kód<br>cf78-51153 | ~           |                  |                    |        | Fizetendő: 1       | 24 541        | Ft 🔽 | legrendelés folytati | isa →    |

Amikor majd a próba-webáruház élesítésre kerül, akkor az éppen aktuális, jelenleg **42fb491948** ajánlói kód (kupon kód) megadásával egyszeri kedvezményt von le az UNAS rendszere a fizetendő végösszegből, ráadásul az UNAS rendszerében összekapcsolásra kerül a BC.HU Kft. partner fiókjával is.

Ha az 42fb491948 ajánlói kód már nem érvényes, akkor kérjük ezt jelezni és küldeni fogjuk a megváltozott új kódot.

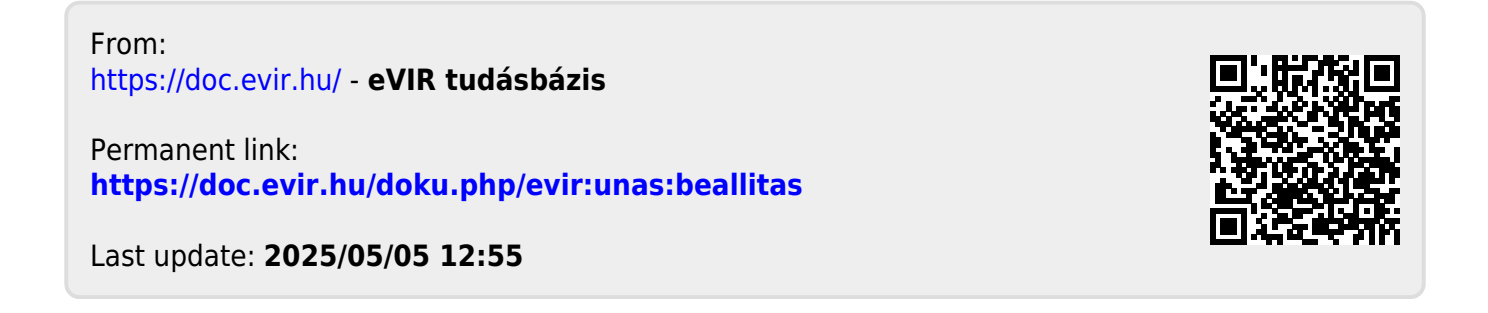